## Page 1 of 2 Tracking Changes

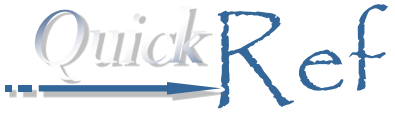

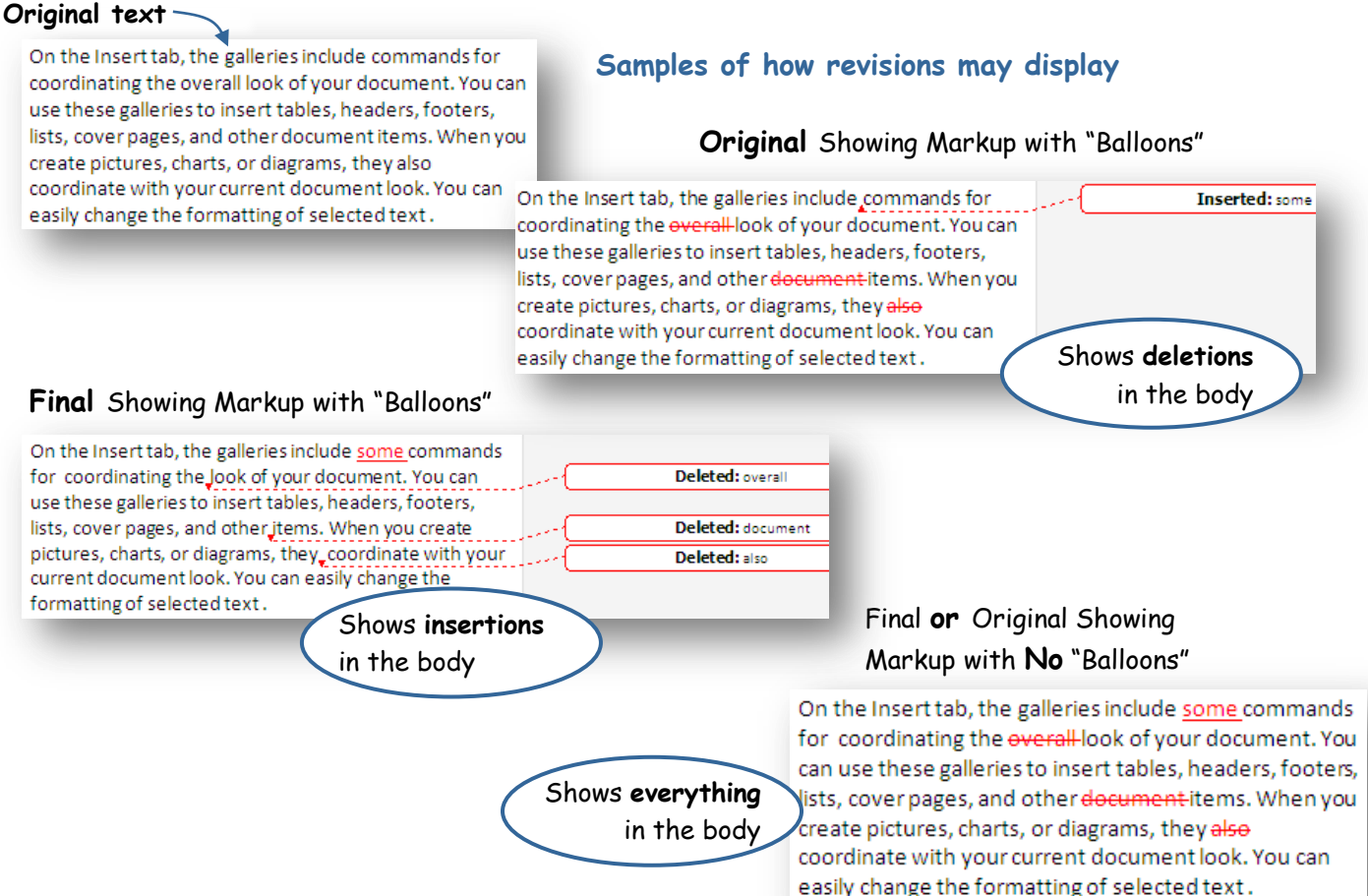

## How to Track Changes

| A<br>Check<br>tracking<br>settings         | 1. Click the <b>Review</b> tab, click the <b>Track</b><br><b>Changes</b> arrow, then click <b>Change</b><br><b>Tracking Options</b> .                                                     | Xes     Mailings     Review     View       Final Showing     Final Showing       Track Final Show     Show Markup |
|--------------------------------------------|----------------------------------------------------------------------------------------------------|----------------------------------------------------------------------------------------------------|
|                                            | <ol><li>Using the samples above as a guide, choose<br/>how you want to display the changes.</li></ol>                                                                                     | Changes Track Changes                                                                                             |
| В                                          | 3. Click <b>OK</b> . (You can select a different option any time.)                                                                                                    | Change Tracking Options<br>Change User NarkS                                                                      |
| Activate<br>or de-<br>activate<br>tracking | <ul> <li>Click the Track Changes button on the<br/>Review tab. The button works as a<br/>toggle—clicking it once activates tracking;<br/>clicking it again turns tracking off.</li> </ul> | Track<br>Changes •                                                                                                |
|                                            | <b>Note:</b><br>You can also insert comments to<br>explain your changes or<br>dialogue with reviewers.                                                                                    | k <b>New Comment</b><br>he <b>Review</b> tab                                                                      |

## ©2012 P.D. Sherman Associates. (\$) www.FifiKlein.com All Rights Reserved.

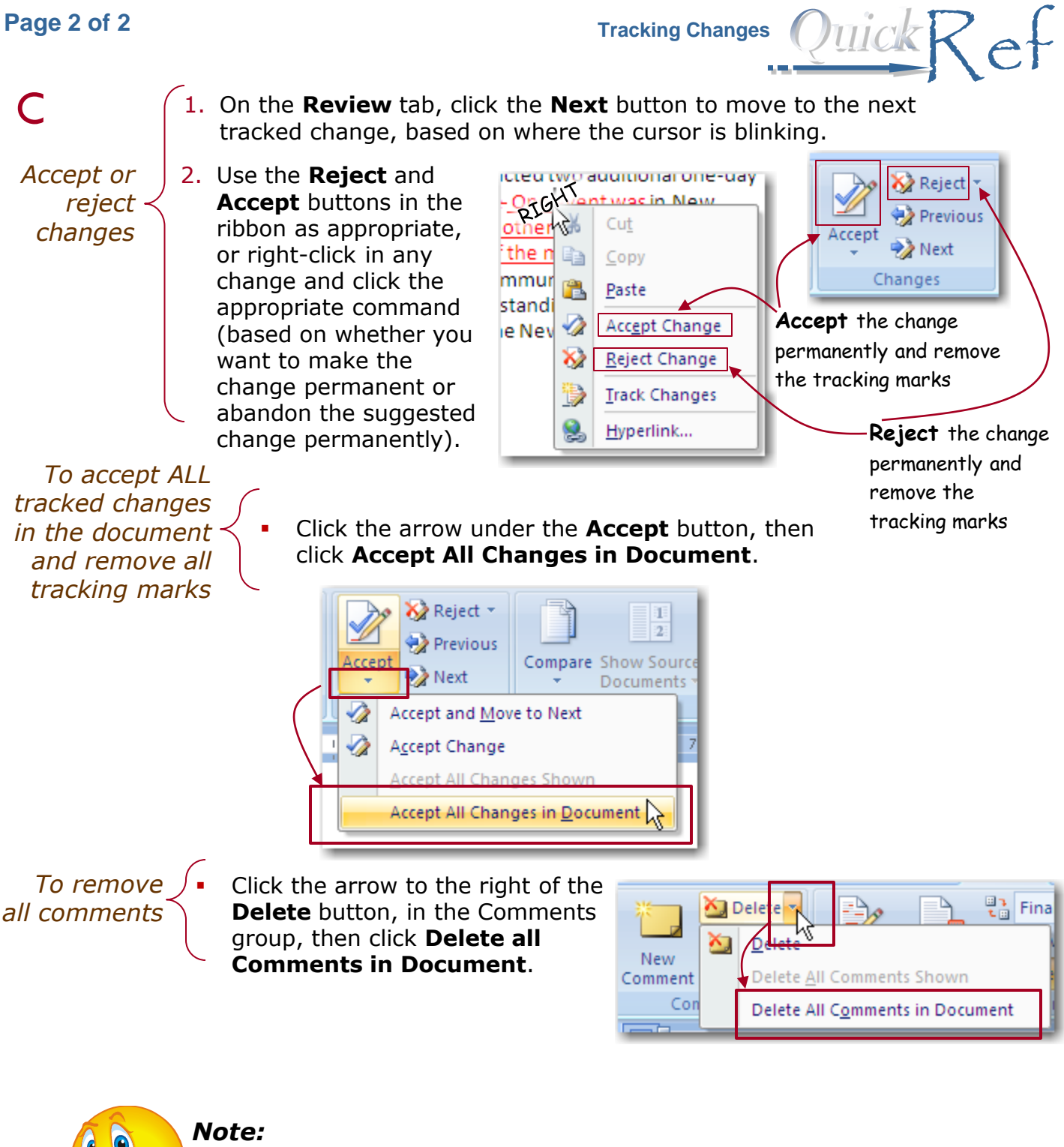

Until you accept ALL changes, the tracking marks can be seen by anyone.

Make sure that every tracked item is rejected or accepted and every comment is deleted before you share the document as "final."